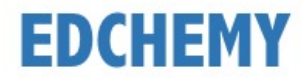

## **Guidelines for Parents**

Kindly open the Internet Browser (preferably Google Chrome or Firefox) and enter the URL **sujanaconvent.edchemy.com** in the main address tab

## **Steps to Register**

• Click on **Register** button

| USERNAME<br>User Name |                   |
|-----------------------|-------------------|
| PASSWORD              |                   |
| Register              | Forgot Password ? |
|                       | LOGIN             |

• Enter the Name, Mobile Number (Username), Email and click on Register button

| Applicant Registration        |                        |  |  |  |
|-------------------------------|------------------------|--|--|--|
| NAME<br>Name of the Applicant |                        |  |  |  |
| MOBILE<br>Mobile number       |                        |  |  |  |
| <b>EMAIL</b><br>Email address |                        |  |  |  |
| REGISTER                      | Have an account? Login |  |  |  |

• Click on **Ok** button

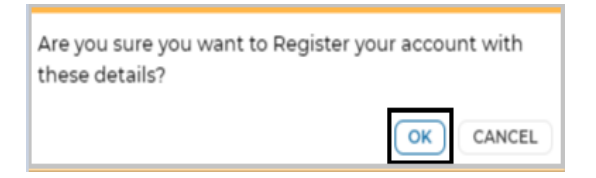

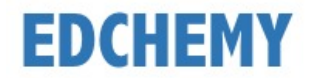

## Steps to Login

- Enter registered mobile number in **Username** field and enter the one-time password received to your registered mobile number in **Password** field
- Click on Login button

| USERNAME            |                   |  |  |  |
|---------------------|-------------------|--|--|--|
| User Name           |                   |  |  |  |
| PASSWORD            |                   |  |  |  |
| Register            | Forgot Password ? |  |  |  |
|                     |                   |  |  |  |
| Guideline for Login |                   |  |  |  |

• Enter the new password in **New Password** and **Confirm Password** fields and click on **Change Password** button (this is the one-time activity)

| CHANGE PASSWORD                                                                                                    |
|----------------------------------------------------------------------------------------------------|
| NEW PASSWORD                                                                                                    |
| CONFIRM PASSWORD Password                                                                                              |
| Password rules:                                                                                                    |
| <ul> <li>Should be minimum 8 characters</li> <li>It is mandatory to change password for your account safety</li> </ul> |
| CHANGE PASSWORD                                                                                                    |

• After clicking on change password button, screen will be redirected to login page again. Kindly login with the same **Username** and with the new **Password**.

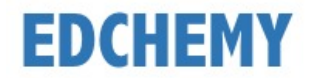

## Steps to apply for Application Form online

• After login, below dashboard will be displayed. Select the Class from the dropdown and click on **Apply** button

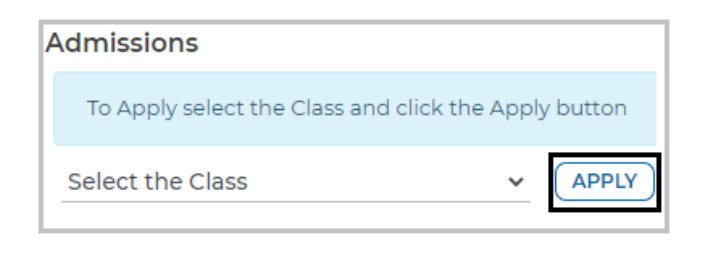

• Click on **Ok** button

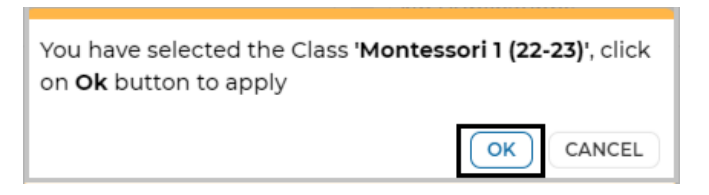

• Enter all the details in the enquiry form and click on **Submit** button

| Apply [ Montessori 1 (22-23) ] |                 |   |
|--------------------------------|-----------------|---|
| General                        |                 |   |
| Enquiry Form                   |                 |   |
| NAME OF THE CHILD *            | GENDER *        |   |
|                                | Select          | ~ |
| DATE OF BIRTH *                |                 |   |
| dd-mm-yyyy 📋                   |                 |   |
| FATHER NAME *                  | FATHER MOBILE * |   |
| MOTHER NAME *                  | MOTHER MOBILE * |   |
|                                | SAVE AS DRAFT   |   |

• Click on **Ok** button

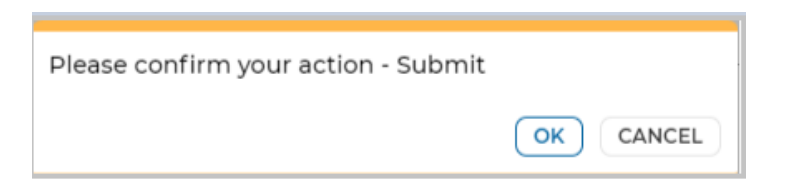

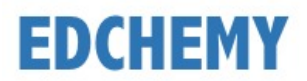

• Application form status will be moved to **Submitted** status

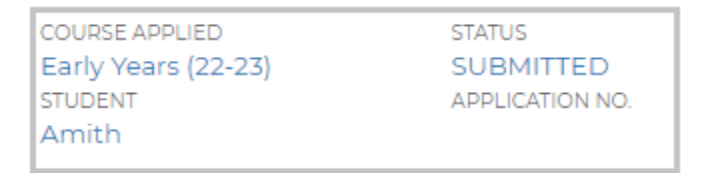

• Once the application is moved to **Interaction Cleared** status from the institution, click on **Submit Form** button to fill in the application form

| Admissions                                                 |                                                  |
|------------------------------------------------------------|--------------------------------------------------|
| COURSE APPLIED<br>Montessori 1 (22-23)<br>STUDENT<br>Amith | STATUS<br>INTERACTION CLEARED<br>APPLICATION NO. |
|                                                            | SUBMIT FORM                                      |

• Fill all the details in the application form and click on Submit Form button

| General                                                 | Personal Information | Parents Info | Attachments |       |  |  |
|---------------------------------------------------------|----------------------|--------------|-------------|-------|--|--|
| Student Details Recent Photograph of the Child * UPLOAD |                      |              |             |       |  |  |
| CASTE CATEGO<br>Select                                  | RY <b>*</b>          | ADDRESS *    |             |       |  |  |
| NATIONALITY *                                           |                      | RELIGION *   |             |       |  |  |
| MOTHER TONG                                             | JE *                 | Select       |             |       |  |  |
| Select                                                  | ~                    | -            |             |       |  |  |
|                                                         |                      | GO BACK      |             | CLOSE |  |  |

• Click on **Ok** button

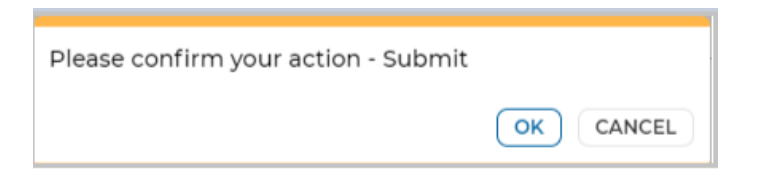